# Setting the DSD signal out on Foobar2000

#### 1. Install the ASIO Proxy

a) Double click the "ASIOProxyInstall-0.6.0.exe" in the DSD components folder, and click "Next".

| ASIO Proxy for foobar200                            | 0 Setup: Installation Op                                                 |
|-----------------------------------------------------|--------------------------------------------------------------------------|
| Check the components you you don't want to install. | ou want to install and uncheck the components<br>Click Next to continue. |
| Select components to install:                       | ASIOProxy (required)                                                     |
| Space required: 212.0KB                             |                                                                          |
| Cancel Nullsoft Install                             | System v2.46                                                             |

b) Choose the install location.

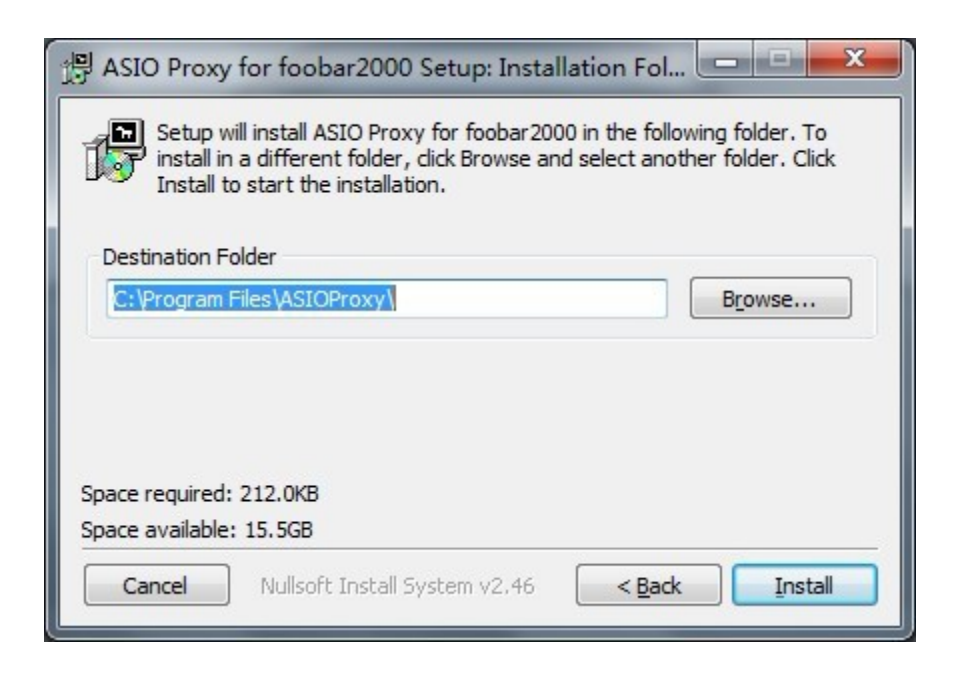

c) Installation complete, and click the "Close".

| ASIO Proxy for foobar2000 Setup: Com | npleted      |
|--------------------------------------|--------------|
| Completed                            |              |
| Show <u>d</u> etails                 |              |
|                                      |              |
|                                      |              |
|                                      |              |
| Cancel Nullsoft Install System v2.46 | < Back Close |

## 2. Install the ASIO component

a) Double click the "foo\_out\_asio.fb2k-comonent" in the ASIO components folder, and click "Y".

|                            |                                                                                                  |               | Jura                                        |
|----------------------------|--------------------------------------------------------------------------------------------------|---------------|---------------------------------------------|
|                            |                                                                                                  |               |                                             |
| erences: Components        |                                                                                                  |               | ?                                           |
| Components                 | Installed components:                                                                            | Ri            | ght-click a component for additional opt    |
| Display                    | Name                                                                                             | Version       | Module                                      |
| - Keyboard Shortcuts       | Album List                                                                                       | 4.5           | foo albumlist                               |
| Media Library              | Audio CD Writer                                                                                  | 3.0.3         | foo burninate                               |
| Networking                 | CD Audio Decoder                                                                                 | 3.0           | foo cdda                                    |
| DSP Manager                | Converter                                                                                        | 1.5           | foo converter                               |
| Output                     | Default User Interface                                                                           | 0.9.5         | foo ui std                                  |
| Shell Integration          | Equalizer                                                                                        | 1.0           | foo_dsp_eq                                  |
| Tools                      | File Operations                                                                                  | 2.2           | foo fileops                                 |
| Please cont<br>package fro | <ul> <li>inue ONLY if you trust the web site you</li> <li>m.</li> <li>at to continue?</li> </ul> | obtained this | foo_input_std<br>foo_unpack<br>foo_out_asio |
| Do you war                 |                                                                                                  |               |                                             |
| Do you war                 | Let more components<br>Why are some components graved o                                          | 西(N)          | Instal Copy report Get upda                 |

b) Choose "YES" to complete the ASIO component Installation.

|                      | Track Title / track artist                                 |                 | Dura                                     |
|----------------------|------------------------------------------------------------|-----------------|------------------------------------------|
|                      |                                                            |                 |                                          |
| erences: Components  |                                                            |                 | ?                                        |
| - Components         | Installed components:                                      | R               | ight-click a component for additional op |
| Display              | Name                                                       | Version         | Module                                   |
| - Keyboard Shortcuts | Album List                                                 | 4.5             | foo_albumlist                            |
| - Metworking         | Audio CD Writer                                            | 3.0.3           | foo_burninate                            |
| Networking           | CD Audio Decoder                                           | 3.0             | foo_cdda                                 |
| DSP Manager          | Converter                                                  | 1.5             | foo_converter                            |
| Output               | Default User Interface                                     | 0.9.5           | foo_ui_std                               |
| - Shell Integration  | Equalizer                                                  | 1.0             | foo_dsp_eq                               |
| Tools                | File Operations                                            | 2.2             | foo_fileops                              |
| - Advanced           | foobar2000 core                                            | 1.2             | Core                                     |
|                      | Monkey's Audio Decoder                                     | 2.1.6           | foo_input_monkey                         |
|                      | Online Tagger                                              | 0.7             | foo_freedb2                              |
|                      | ReplayGain Scanner                                         | 2.1.2           | foo_rgscan                               |
| ( L 2000             |                                                            |                 | sp_std                                   |
| foobar2000 pr        | references                                                 |                 | put_std                                  |
|                      |                                                            |                 | npack                                    |
|                      | and alternative fraction 2000 to be reated                 | uted Cantinus   | ut_asio                                  |
| Analying the         |                                                            | artea. Continue | 1                                        |
| Applying the         | ese changes requires 100bar2000 to be resta                |                 |                                          |
| Applying the         | ese changes requires toobar2000 to be resta                |                 |                                          |
| Applying the         |                                                            |                 |                                          |
| Applying the         | ese changes requires roobar2000 to be resta<br>确定          | 取消              | ι.                                       |
| Applying the         | ese changes requires roobar 2000 to be resta<br>确定         | <u>ا</u> لا     | <del>ă</del>                             |
| Applying the         | ese changes requires roobar 2000 to be resta<br>确定         | 取消              | ă.                                       |
| Applying the         | ese changes requires roobar2000 to be resta<br>确定          | <b>R</b> ì      |                                          |
| Applying the         | 确定<br>Get more components                                  |                 |                                          |
| Applying the         | Cet more components<br>Why are some components graved out? |                 | ۲<br>Install Copy report Get upd         |

c) Restart the Foobar2000, go to Files→Preference→Components, and check whether the "ASIO support" is already existed, in order to ensure that is the correct installation.

| Components         | Installed components:              | Ri      | ght-click a component for additiona |
|--------------------|------------------------------------|---------|-------------------------------------|
| Display            | Name                               | Version | Module                              |
| Keyboard Shortcuts | Album List                         | 4.5     | foo albumlist                       |
| Media Library      | ASIO support                       | 2,1,2   | foo out asio                        |
| . Playback         | CD Audio Decoder                   | 3.0     | foo_cdda                            |
| DSP Manager        | Converter                          | 1.5     | foo_converter                       |
| 4 · Output         | Default User Interface             | 0.9.5   | foo_ui_std                          |
| ASIO               | Equalizer                          | 1.0     | foo_dsp_eq                          |
| Shell Integration  | File Operations                    | 2.2     | foo_fileops                         |
| Tools              | foobar 2000 core                   | 1.2     | Core                                |
| SACD               | Online Tagger                      | 0.7     | foo_freedb2                         |
| > Tagging          | ReplayGain Scanner                 | 2.1.2   | foo_rgscan                          |
| Advanced           | Standard DSP Array                 | 1.2     | foo_dsp_std                         |
|                    | Standard Input Array               | 1.0     | foo_input_std                       |
|                    | Super Audio CD Decoder             | 0.6.1   | foo_input_sacd                      |
|                    | ZIP/GZIP/RAR Reader                | 1.6     | foo_unpack                          |
|                    |                                    |         |                                     |
|                    |                                    |         |                                     |
|                    |                                    |         |                                     |
|                    |                                    |         |                                     |
|                    |                                    |         |                                     |
|                    |                                    |         |                                     |
|                    |                                    |         |                                     |
|                    |                                    |         |                                     |
|                    |                                    |         |                                     |
|                    | Get more components                |         |                                     |
|                    | Why are some components grayed out | ut?     | Install Copy report Get             |

### 3. Install the SACD component

a) Copy the "foo\_input\_sacd.dll" file from the DSD components folder to the components folder of the Foobar2000 root directory.

|                                                                                                    | 本地磁盘 (C) ト Program Files ト f              | oobar2000 ) components | 10.00  | · 如 牌东 components Q |
|----------------------------------------------------------------------------------------------------|-------------------------------------------|------------------------|--------|---------------------|
| 文件(F) 编辑(E) 音看(V)                                                                                                    | T具(T) 報助(H)                               |                        |        | issa components     |
| 组织▼ 創打开▼                                                                                                    | 刻录 新建文件夹                                  |                        |        | ii • 🔟 🔞            |
| →                                                                                                    | 名称                                        | 修改日期                   | 类型     | 大小                  |
| 下载                                                                                                    | foo albumlist.dll                         | 2012/12/28 20:22       | DII 文件 | 351 KB              |
| 「「「」「「」」                                                                                                    | foo cdda.dll                              | 2012/12/28 20:21       | DLL 文件 | 296 KB              |
|                                                                                                    | foo converter.dll                         | 2012/12/28 20:22       | DLL 文件 | 485 KB              |
| MALE AND ADDRESS OF ADDRESS OF AD | foo dsp ea.dll                            | 2012/12/28 20:22       | DLL 文件 | 194 KB              |
|                                                                                                    | foo_dsp_std.dll                           | 2012/12/28 20:22       | DLL 文件 | 194 KB              |
| 周 - 四 - 四                                                                                                    | foo_fileops.dll                           | 2012/12/28 20:21       | DLL 文件 | 275 KB              |
| 一视频                                                                                                    | foo_freedb2.dll                           | 2012/12/28 20:20       | DLL 文件 | 292 KB              |
|                                                                                                    | foo_input_sacd.dll                        | 2013/1/10 21:24        | DLL 文件 | 294 KB              |
| ■ 文档                                                                                                    | foo_input_std.dll                         | 2012/12/28 20:21       | DLL 文件 | 1,435 KB            |
| 📄 迅雷下载                                                                                                    | foo_rgscan.dll                            | 2012/12/28 20:21       | DLL 文件 | 284 KB              |
| ∂ 音乐                                                                                                    | foo_ui_std.dll                            | 2012/12/28 20:22       | DLL 文件 | 914 KB              |
| ■ 主题                                                                                                    | foo_unpack.dll                            | 2012/12/28 20:21       | DLL 文件 | 105 KB              |
| 🜏 家庭组                                                                                                    |                                           |                        |        |                     |
| □璺 计算机                                                                                                    |                                           |                        |        |                     |
| 🙀 网络                                                                                                    |                                           |                        |        |                     |
| foo_input_sace<br>DLL文件                                                                                                    | d.dll 修改日期: 2013/1/10 21:24<br>大小: 294 KB | 创建日期: 2013/1/11 16:33  |        |                     |

b) Restart the Foobar2000, go to Files→Preference→Components, and check whether the "Super Audio CD Decoder" is already existed, in order to ensure that is the correct installation.

| Components                   | Installed components:                                    | Ri        | ght-click a component for additional options |
|------------------------------|----------------------------------------------------------|-----------|----------------------------------------------|
| ▷ Display                    | Name                                                     | Version   | Module                                       |
| Keyboard Shortcuts           | Album List                                               | 4.5       | foo albumlist                                |
| Media Library                | ASIO support                                             | 2.1.2     | foo out asio                                 |
| Networking                   | CD Audio Decoder                                         | 3.0       | foo_cdda                                     |
| <ul> <li>Playback</li> </ul> | Converter                                                | 1.5       | foo_converter                                |
| DSP Manager                  | Default User Interface                                   | 0.9.5     | foo ui std                                   |
|                              | Equalizer                                                | 1.0       | foo dsp. eq.                                 |
| Shell Integration            | File Operations                                          | 2.2       | foo_fileons                                  |
|                              | foobar 2000 core                                         | 1.2       | Core                                         |
| SACD                         | Online Tagger                                            | 0.7       | foo freedb2                                  |
|                              | PenlayGain Scanner                                       | 212       | foo_rrecap                                   |
| Advanced                     | Standard DSP Array                                       | 1.7       | foo dep std                                  |
|                              | Standard Input Array                                     | 1.0       | foo_input_std                                |
|                              | Sunar Audia CD Dacadar                                   | 0.6.1     | foo_input_std                                |
|                              | ZID/CZID/DAD Doodor                                      | 1.6       | foo unpack                                   |
|                              | ZIP/GZIP/RAK Reader                                      | 1.0       | Too_unpack                                   |
|                              |                                                          |           |                                              |
|                              |                                                          |           |                                              |
|                              |                                                          |           |                                              |
|                              |                                                          |           |                                              |
|                              |                                                          |           |                                              |
|                              |                                                          |           |                                              |
|                              |                                                          |           |                                              |
|                              |                                                          |           |                                              |
|                              |                                                          |           |                                              |
|                              | Get more components<br>Why are some components grayed ou | <u>t?</u> | Install Copy report Get updates              |
|                              |                                                          |           |                                              |
|                              | Reset all Reset page                                     |           | OK Cancel Apply                              |

### 4. Components Configuration

a) Go to Files→Preference→Tools→SACD, change the "ASIO Driver Mode" as "DSD", other settings keep default.

| Preferences: SACD                                                                                                    | 2 - X                                                                                                    |
|----------------------------------------------------------------------------------------------------|----------------------------------------------------------------------------------------------------|
| Components     Display     Keyboard Shortcuts     Media Library     Netue Library     Netue Library     Netue Library     Playback     Output     ASIO     Shell Integration     Tools     HSACD     D. Tagging     Advanced | ASIO Driver Mode: DSD<br>PCM<br>PCM Volume: PCM<br>PCM Samplerate: 44100<br>DSD2PCM Mode: Multistage (Fixed-Point)<br>DSD2PCM Mode: Multistage (Fixed-Point)<br>Preferable Area: None<br>Editable Tags<br>Editable Tags<br>Edited Master Playback |
|                                                                                                    | Reset all Reset page OK Cancel Apply                                                                                                    |

b) Go to Files→Preference→Output→ASIO, double click the "foo\_DSD\_asio", change the "ASIO Driver" as the "X-SABRE ASIO"; Change the "DSD Playback Method" as the "Dop Marker 0x05/0xFA"; Change the "PCM to DSD Method" as the "None"; Change the "Fs" as the "DSD128".

| Components                                                                                                    |                             | ASIO drivers                                                                                      |
|----------------------------------------------------------------------------------------------------|-----------------------------|---------------------------------------------------------------------------------------------------|
| Context Menu     Context Menu     Default User Interface     Colors and Fonts     Playlist View     Keyboard Shortcuts     Media Library | 2                           | foo dsd_asio<br>X-SABRE ASIO                                                                      |
| Album List                                                                                                    |                             | Double-click an entry to activate the driver's control panel.                                     |
| Playback                                                                                                    | foo_dsd                     | asio v0.6.0                                                                                       |
| ASIO<br>  Shell Integration<br>▲ Tools<br>  SACD<br>▷ Tagging<br>Advanced                                                                | ASIO D<br>DSD Pla<br>PCM to | syback Method: DoP Marker 0x05/0xFA  DSD Method: None  Fs: DSD128  GSD Method: None               |
|                                                                                                    |                             | This feature allows you to configure alternate channel mappings for your ASIO-enabled soundcards. |

c) Go to Files—Preference—Output—Device, choose the "ASIO:foo\_dsd\_asio", and click the "OK" to complete the setting of the DSD signal output.

| Preferences: Output                                                                                                    | ? <b>***</b>                                                                                                    |
|----------------------------------------------------------------------------------------------------|----------------------------------------------------------------------------------------------------|
| Components     Display     Context Menu     Default User Interface     Colors and Fonts     Playlist View     Keyboard Shortcuts     Media Library     Lalbum List     Networking     Playback     Output     Asto     Shell Integration     Tools     SACD     D Tagging     Advanced | Device         ASIO : foo_dsd_asio         Null Output         ASIO : Model asio         ASIO : Model asio         ASIO : Model asio         ASIO : Model asio         ASIO : Model asio         ASIO : Model asio         ASIO : Model asio         ASIO : Model asio         ASIO : Model asio         ASIO : Model asio         ASIO : Model asio         ASIO : Model asio         Marining: setting too low buffer length may cause some visualization effects to stop working.         Output format         Output data format will be chosen automatically for the selected device.         Reset all       Reset page         OK       Cancel         Apply |

- 5. Configuration Complete
  - a) After the correct setting, the Foobar2000 can direct output the DSD signal normally.
  - a) Please make sure that the X-SABRE system volume have been set to maximum, otherwise it will affect the DSD signal output.
  - b) Please check the DSD indicator light whether it is light up. If it can normally playback, but the DSD indicator light is not light up, and the PCM indicator light has been light up, so the it is still work in the PCM mode, please check your above configuration.